# IMPLEMENTASI LIBRARY MANAGEMENT SYSTEM (LMS) MENGGUNAKANSLIMS DENGAN METODE RAPID APPLICATION DEVELOPMENT (RAD)

Marselina Rahmawati Universitas Lampung Email : marselinarahmawati75@gmail.com

#### ABSTRAK

Perpustakaan, sebagai representasi penting dalam proses pendidikan, memiliki peran krusial dalam menyediakan bahan pustaka yang sesuai dengan kurikulum guna memperluas cakupan ilmu pengetahuan dan meningkatkan mutu pendidikan. Namun, observasi yang dilakukan terhadap Perpustakaan SMK Satu Nusa 2 Bandar Lampung menunjukkan penggunaan sistem manual yang kurang efisien, menimbulkan hambatan dalam peminjaman dan pengembalian buku serta kesulitan dalam manajemen koleksi buku. Dalam upaya menyelesaikan permasalahan tersebut, ditemukan salah satu solusi yaitu dengan mengembangkan *Library Management System* (LMS) yang didukungoleh SLiMS 9 Bulian dengan integrasi *QR Code* menggunakan metode *Rapid Application Development* (RAD). Integrasi ini diharapkan dapat meningkatkan fungsionalitas perpustakaan digital dan efisiensi dalam pengelolaan koleksi serta layanan yang disediakan oleh perpustakaan tersebut.

Kata kunci: LMS; SLiMS 9 Bulian; QR Code; RAD

#### ABSTRACT

The library, as a crucial representation in the educational process, plays a vital role in providing curriculumaligned resources to broaden the scope of knowledge and enhance the quality of education. However, observations conducted on the SMK Satu Nusa 2 Bandar Lampung Library reveal a less efficient manual system, leading to obstacles in book borrowing and returning, and challenges in book collection management. To address these issues, one solution identified is the development of a Library Management System (LMS) supported by SLiMS 9 Bulian, integrated with QR Code technology using the Rapid Application Development (RAD) method. This integration is anticipated to enhance the functionality of the digital library and improve efficiency in collection management and the services provided by the library.

Keywords: LMS; SLiMS 9 Bulian; QR Code; RAD

#### 1. PENDAHULUAN

Perpustakaan menjadi salah satu fasilitas teknis yang memiliki peran vital dalam merepresentasikan proses belajar mengajar. Dalam ranah pendidikan, fokusdiberikan pada upaya menciptakan bahan pustaka yang sejalan dengan kurikulum untuk memperluas cakupan pengetahuan, meningkatkan prestasi, serta menaikkan standar pendidikan.[1] Setiap lembaga pendidikan, termasuk sekolah dan perguruan tinggi, diwajibkan memiliki perpustakaan sebagai sumber informasi yang mendukung proses pembelajaran. Fungsinya sangat penting dalam memenuhi kebutuhan akan pengetahuan dan informasi yang menjadi landasan bagi proses pendidikan. [2]

Dalam era digital, peran perpustakaan mengalami perubahan signifikan seiring dengan perkembangan teknologi dan informasi. Profesional perpustakaan kini dituntut untuk beradaptasi dengan tren dan perubahan yang terjadi dalam bidang informasi.[3] Di sisi lain, observasi terhadap perpustakaan di SMK Satu Nusa 2 Bandar Lampung mengungkap penggunaan sistem konvensional yang masih bergantung pada pencatatan manual. Kondisi ini menimbulkan berbagai kendala dalam efisiensi peminjaman, pengembalian buku, serta manajemen koleksi.

pendekatan Untuk mengatasi masalah tersebut, menggunakan Rapid Application Development (RAD) dengan mengembangkan Library Management System (LMS) menjadi solusi yang relevan. LMS, seperti SLiMS 9 Bulian, dapat mempersingkat waktu dalam transaksi peminjaman dan pengembalian buku, memberikan kemudahan bagi pustakawan dalam manajemen koleksidan detail siswa, serta meningkatkan efisiensi waktu. Integrasi QR Code pada SLiMS 9 Bulian di perpustakaan SMK Satu Nusa 2 Bandar Lampung diharapkan dapatmeningkatkan fungsionalitas sistem perpustakaan digital, menjadikan pengelolaan perpustakaan lebih efisien danakurat sesuai dengan Standar Operating Procedure (SOP) yang diterapkan.

#### 2. METODOLOGI

#### A. Perpustakaan

Perpustakaan adalah lembaga yang mengelola koleksi karya tulis, cetak, dan visual secara profesional dengan sistem yang terstandar guna memenuhi kebutuhan pendidikan, penelitian, penyimpanan informasi, dan hiburan bagi pemustaka. Perpustakaan merupakan suatu sarana yang dibutuhkan dalam pembangunan dunia pendidikan. Perpustakaan berfungsi sebagai sarana untuk menyediakan layanan informasi kepada siswa. [1]

#### B. Library Management System (LMS)

*Library Management System* (LMS) atau Sistem manajemen perpustakaan adalah sistem yang dirancang khusus untuk manajemen operasional perpustakaan yang efisien. LMS membantu mengatur, memproses, dan mengelola koleksi buku perpustakaan dan sumber daya lainnya. Sistem Manajemen Perpustakaan merupakan aplikasi yang dibangun untuk membantu seorang pustakawan dalam mengelola perpustakaan buku di suatu perpustakaan. [4]

### C. SLiMS 9 Bulian

Senayan Library Management System (SLiMS) merupakan sebuah perangkat lunak untuk memenuhi kebutuhan otomatisasi perpustakaan dengan model Open Source. Perangkat lunak ini dikembangkan oleh tim dari Pusat Informasi dan Humas Kementerian Pendidikan Nasional. Perangkat lunak ini dibangun di atas platform GNU. Software SLiMS ini juga dapat dijalankan pada sistem operasi Windows. SLiMS dirilis di bawah GNU General Public License versi 3. [5]

### D. QR Code

*QR Code* adalah teknologi yang mentransformasikan informasi tertulis menjadi representasi kode 2 dimensi yang lebih *compact* pada suatu media. Secara teori, *QR Code* dapat menampung karakter numerik sebanyak 7089 maksimum data di dalamnya dengan kerapatan tinggi (100 kali lebih tinggi dari kode simbol linier) dan pembacaan kode dengan cepat. [7]

### E. Use case Diagram

*Use case* merupakan deskripsi mengenai fungsionalitas sistem agar pengguna sistem dapat memahami bagaimana sistem yang dibangun digunakan. *Use case* bekerjadengan menjelaskan interaksi antara pengguna atau aktor dengan sistem yang dibuat. *Use case* menggambarkan aktor, *Use case*, dan hubungannya sebagai serangkaian tindakan yang memberikan nilai yang dapat diukur bagi para aktor yang terlibat. [8]

#### F. Activity Diagram

Activity Diagram adalah merupakan komponen krusial dalam UML yang mengilustrasikan urutan kerja atau operasi sistem, atau menu pada aplikasi. Fokus Activity Diagram adalah menangkap pola perilaku dinamis sistem dengan memperlihatkan pergerakan informasi dari satu kegiatan ke kegiatan lainnya.. [8]

#### G. Black Box Testing

Pengujian *Black Box* adalah metode pengujian yang difokuskan pada antarmuka atau tampilan serta pengujian fungsional. Ini dilakukan untuk memeriksa kesesuaian antarmuka dengan alur fungsi yang dibutuhkan oleh pengguna pada aplikasi. Pengujian *Black Box* tidakmenguji berdasarkan source code program. [9]

#### H. User Experience Questionnaire (UEQ)

*User Experience Questionnaire* (UEQ) adalah metode pengukuran aspek penggunaan dan pengalaman, termasuk perubahan yang terjadi pada data setelah proses kompresi menggunakan skala kuesioner. *User Experience Questionnaire* (UEQ) digunakan untuk memberikan penilaian cepat yang dilakukan oleh pengguna guna mendapatkan gambaran komprehensif tentang pengalaman pengguna. [10] UEQ terdiri dari 26 pertanyaan yang perlu dijawab oleh responden, mencakup 6 skala, yaitu daya tarik, kejelasan, efisiensi, keterandalan, stimulasi, dan kebaruan. UEQ dapat diakses secara daring melalui tautan http://www.ueq-online.org/.[11] Adapun UEQ memiliki beberapa penilaian yaitu: [6]

- 1. Daya Tarik : Apakah *user* merasa tertarik atau tidak terhadap aplikasi?
- 2. Kejelasan : Sejauh mana aplikasi dapa dipahami dan dipelajari dengan mudah?
- 3. Efisiensi : Apakah *user* dapat menyelesaikantugas dengan sistem tanpa menghabiskan banyak waktu, tenaga, dan biaya?
- 4. Ketepatan : Sejauh mana *user* dapat dengan jelas menavigasi sistem?
- 5. Simulasi : Apakah sistem dapat menarik minat dan memotivasi dari *user*?
- 6. Kebaruan : Sejauh mana aplikasi menunjukkan inovasi dan kreativitas?

# I. Penelitian Terkait

Penelitian [12] dengan judul "Implementasi Metode *Rapid Application Development* pada Sistem Informasi Perpustakaan" menerangkan mengenai *Rapid Application Development* yang memiliki kelebihan pada proses pembuatan sistemnya yang terbilang cepat tetapi juga memiliki hasil yang cukup baik. Dengan menggunakan metode RAD pengerjaan pembuatan sistem informasi perpustakaan menjadi lebih cepat dan tentunya memiliki kualitas dalam memenuhi kebutuhan pengguna.

Penelitian [13] dengan judul "Sistem Informasi Perpustakaan Berbasis Web Menggunakan Senayan Library Management System 9 Bulian" menjelaskan mengenai software Senayan Library Management System (SLiMS) yang merupakan salah satu Free Open Source Software (FOSS) berbasis web yang dapat digunakan untuk membangun sistem otomasi perpustakaan skala kecil hingga besar. Pada penelitian ini, penulis menggunakan SliMS sebagai software yang digunakan dengan memanfaatkan modul-modul yang ada didalamnya dan diintregasikan menjadi satu kesatuan sistem yang lengkap. Penelitian [14] dengan judul "Penerapan Aplikasi Senayan Library Management System (SLiMS) dalam Pengelolaan Bahan Pustaka di Perpustakaan Sekolah" menjelaskan bahwa dengan mempergunakan SLiMS sebagai aplikasi pengelola data, SLiMS sangat membantu meningkatkan keefektifan waktu karena kemudahannya. Dengan adanya SLiMS, penulis yang melakukanpenelitian atau observasi pada perpustakaan sekolah dapat meningkatkan penguasaan akan teknologi dalam hal pengelolaan dan perawatan koleksi menjadi lebih baik.

# J. Metode Penelitian

Dari pemaparan diatas, dibutuhkan sebuah metode penelitian untuk menyelesaikan permasalahan dan diputuskan menggunakan Metode Rapid Application Development (RAD). Model ini dirancang untukkemajuan bertahap dan berfokus pada pengurangan waktu pemrosesan. Model RAD ini merupakan modifikasi dari model waterfall yang dipercepat, di mana setiap komponen perangkat lunak yang dikembangkan menggunakan pendekatan waterfall. [6]

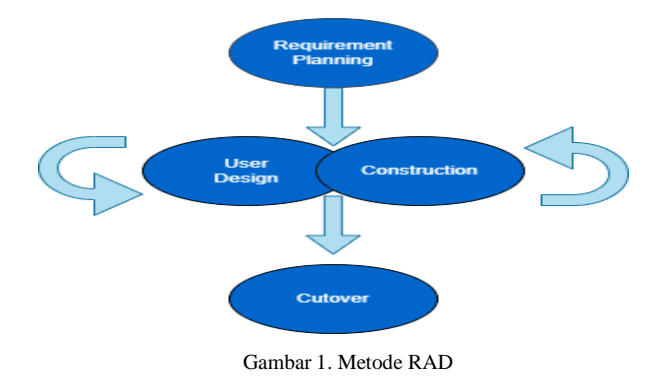

1) Requirement Planning: Tahap pertama dari penelitian yang dilakukan adalah Perencanaan Kebutuhan. Pada

tahap ini informasi atau data yang dibutuhkan untuk pengembangan aplikasi *Library Management System* (LMS) dikumpulkan. Dalam penelitian ini, data diperoleh melalui pengumpulan data dengan metode pengumpulan data yang terdiri dari Observasi, Wawancara, dan Studi Literatur.

2) User Design: Langkah selanjutnya setelah mendapatkan informasi mengenai kebutuhan user adalah mempersiapkan tampilan sistem Library Management System (LMS). Sesuai dengan hasil dari tahap sebelumnya yaitu requirement planning. Terdapat beberapa diagram yang digunakan selama pengembangan, yaitu:

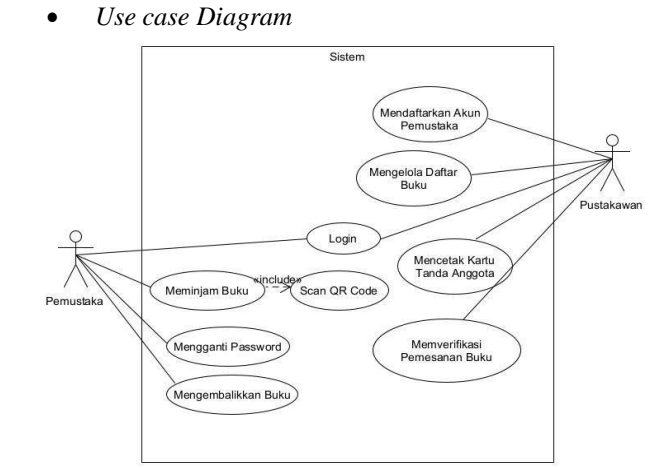

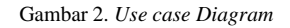

TABEL I DEFINISI USE CASE

| No. | Use case                       | Deskripsi                                                                                                    |
|-----|--------------------------------|----------------------------------------------------------------------------------------------------|
| 1.  | Mendaftarkan<br>Akun Pemustaka | Pada tahapan ini hanya bisa<br>dilakukan oleh Pustakawan dimana<br>Pemustaka yang belum mempunyai<br>akun atau belum menjadi anggota<br>mendaftarkan dirinya kepada<br>Pustakawan agar dapat melakukan<br>Login ke dalam sistem. |
| 2   | Login                          | Pada tahapan ini Pemustaka dan<br>Pustakawan diminta untuk<br>memasukan ID / username dan<br>Password untuk dapat mengakses<br>aplikasi.                                                                                         |
| 3   | Meminjam Buku                  | Pada tahapan ini Pemustaka yang<br>sudah memiliki akun dapat<br>mengakses fitur peminjaman buku<br>pada halaman utama.                                                                                                    |
| 4   | Scan QR Code                   | Pada tahapan ini Pemustaka<br>menyerahkan kartu tanda anggota<br>perpustakaan yang memuat QR<br>Code untuk dipindai olehpustakawan<br>agar dapat melakukan<br>peminjaman buku.                                                   |
| 5   | Mengganti<br>Password          | Pada tahapan ini Pemustaka yang<br>sudah memiliki akun dapat<br>mengganti Password akun.                                                                                                    |
| 6   | Mengembalikan<br>Buku          | Pada tahapan ini Pemustaka yang<br>sudah melakukan peminjaman buku<br>harus Mengembalikan kembali buku<br>kepada pustakawan.                                                                                                    |
| 7   | Mengelola Daftar<br>Buku       | Pada tahapan ini dimana Pustakawan<br>dapat menambah, mengedit, dan<br>menghapus daftar<br>buku.                                                                                                    |

| 8 | Mencetak Kartu<br>Tanda Anggota | Pada tahapan ini<br>dimanaPustakawan<br>dapat mencetak kartu<br>tanda anggota di dalam sistem.                              |
|---|---------------------------------|----------------------------------------------------------------------------------------------------|
| 9 | Memverifikasi<br>Pemesanan Buku | Pada tahapan ini dimana<br>Pustakawan dapat melakukan<br>verifikasi saat ada pemesanan buku<br>dari pemustaka yang masuk ke |

• Activity Diagram Mendaftarkan Akun Pemustaka Alur activity ini dimulai dari pemustaka

mengajukan permintaan pembuatan akun kepada pustakawan. Lalu, pustakawan meminta data-data yang diperlukan ke pemustaka yang akan dimasukkan ke dalam form registrasi anggota di dalam sistem. Setelah selesai, sistem akanmenampilkan ID anggota dan Password dari pemustaka. Pustakawan dapat memberikan ID anggota dan *Password* kepada pemustaka agar dapat melakukan *Login* ke dalam sistem.

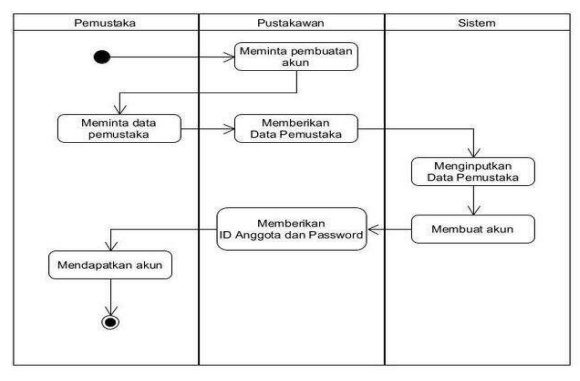

Gambar 3. Activity Diagram Mendaftarkan Akun Pemustaka

• Activity Diagram Login Pemustaka

Alur *activity* ini dimulai dari sistem menampilkan form *Login* anggota, lalu pemustaka yang sudah terdaftar dapat memasukkan ID anggota dan *Password* ke dalam form Login. Setelah itu, sistem akan memverifikasi data anggota, jika valid, pemustaka berhasil masuk dan diarahkan ke halaman profil.

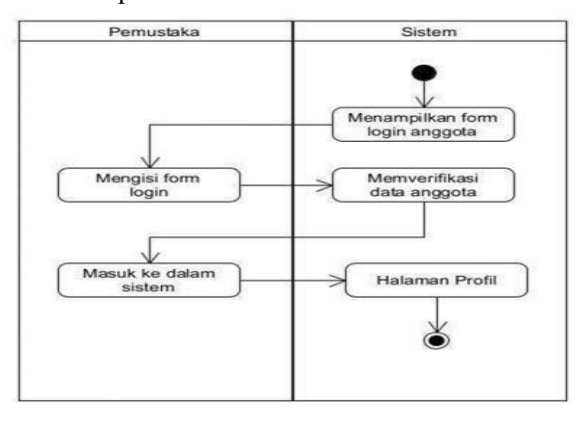

Gambar 4. Activity Diagram Login Pemustaka

• Activity Diagram Login Pustakawan Alur activity ini dimulai dari sistem menampilkan form Login admin, lalu pustakawan yang sudah terdaftar dapat memasukkan nama pengguna dan *Password* ke dalam form *Login*. Setelah itu, sistem akan memverifikasi data admin, jika valid, pustakawan berhasil masuk dan diarahkan ke halaman admin.

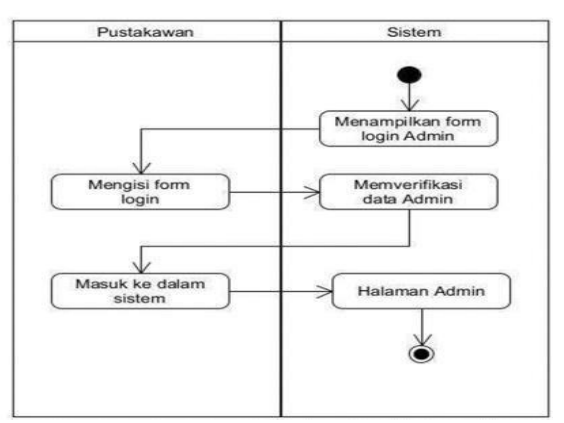

Gambar 5. Activity Diagram Login Pustakawan

• Activity Diagram Meminjam Buku

Alur *activity* ini dimulai dari sistem menampilkan halaman keranjang buku, dimana buku yang ingin dipinjam sudah dimasukkan kedalam keranjang. Lalu, pemustaka menekankirim pemesanan buku. Pemesanan buku akan masuk ke dalam sistem dan akan diverifikasi oleh pustakawan. Setelah diverifikasi, maka sistem akanmenampilkan status peminjaman pemustaka.

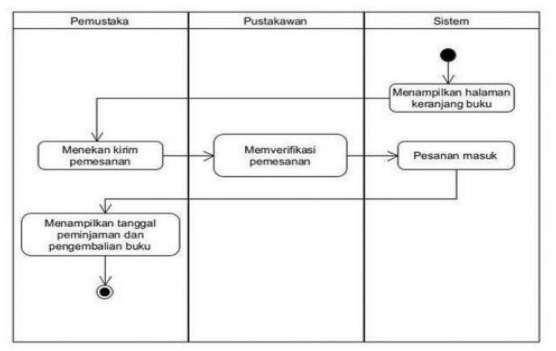

Gambar 6. Activity Diagram Meminjam Buku

• Activity Diagram Scan QR Code

Alur *activity* ini dimulai dari pemustaka menyerahkan kartu tanda anggota perpustakaan kepada pustakawan, lalu pustakawan melakukan scan pada *QR Code* yang ada pada kartu tanda anggota. Setelah itu, sistem akan menampilkan data dari peminjam buku.

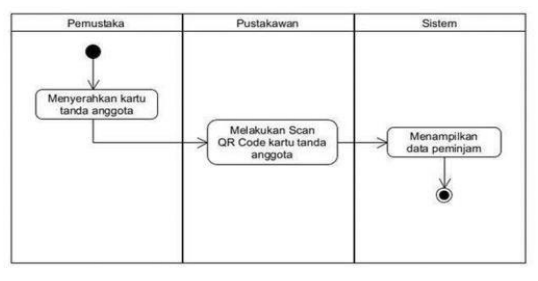

Gambar 7. Activity Diagram Scan QR Code

Activity Diagram Mengganti Password

Alur activity ini dimulai dari sistem menampilkan halaman profil, setelah itu, pemustaka memilih menu akun saya yang ada di dalam halaman profil. Lalu, pemustaka mengisi form ubah kata sandi dengan memasukkan katasandi lama dan kata sandi baru. Setelah berhasil, maka *Password* akun pemustaka sudah terganti.

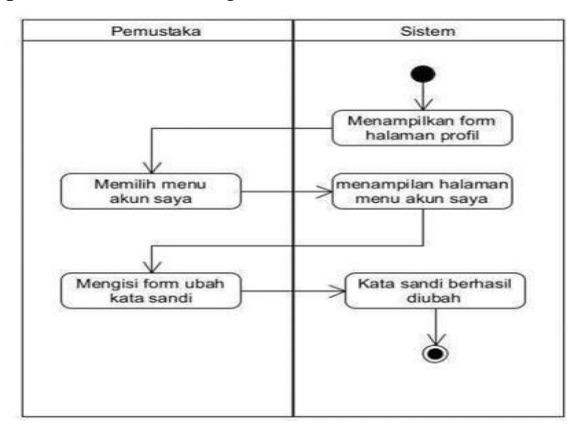

Gambar 8. Activity Diagram Mengganti Password

- Activity Diagram Mengembalikan Buku
- Alur *activity* ini dimulai dari pemustaka menyerahkan buku yang dipinjam kepada pustakawan. Setelah itu, pustakawan melakukan scan *Barcode* yang ada pada buku. Lalu, sistem akan menampilkan data buku dan juga menampilkan pesan pengembalian buku.

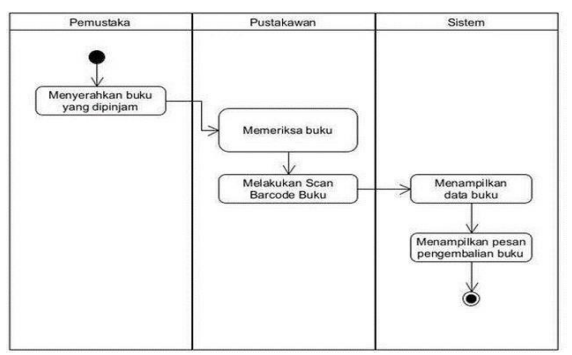

Gambar 9. Activity Diagram Mengembalikan Buku

- Activity Diagram Mengelola Daftar Buku
- Alur *activity* ini dimulai dari sistem menampilkan halaman admin, lalu pustakawan dapat memilih fitur Bibliografi untuk melakukan pengelolaan daftar buku. Sistem akan menampilkan halaman Bibliografi, di halaman inilah pustakawan dapat menambah, mengedit, danmenghapus daftar buku.

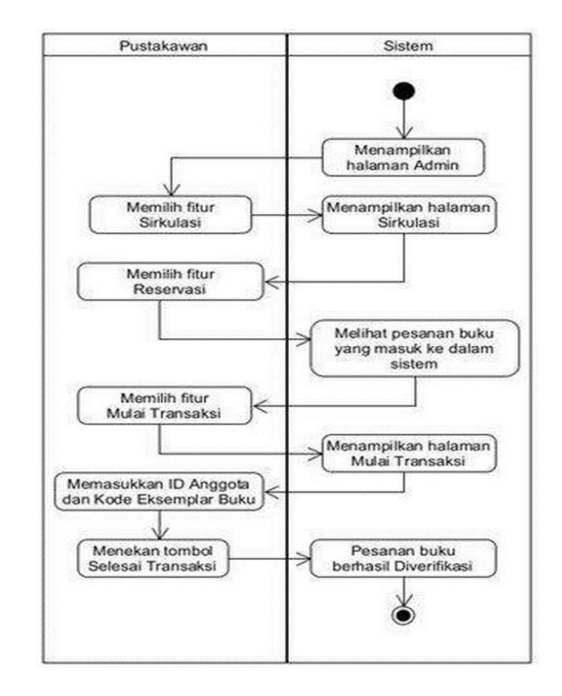

Gambar 10. Activity Diagram Mengelola Daftar Buku

• Activity Diagram Mencetak Kartu Tanda Anggota Alur activity ini dimulai dari sistem menampilkan halaman admin, lalu pustakawan memilih fitur Keanggotaan dan memilih menu pencetakan kartu anggota. Sistem akan menampilkan halaman pencetakan kartu anggota, lalu pustakawan dapat memilih anggota mana yang akan dicetak kartunya. Setelah itu, pustakawan dapat memilih cetak dan sistem akan menampilkan kartu anggota yang sudah tercetak.

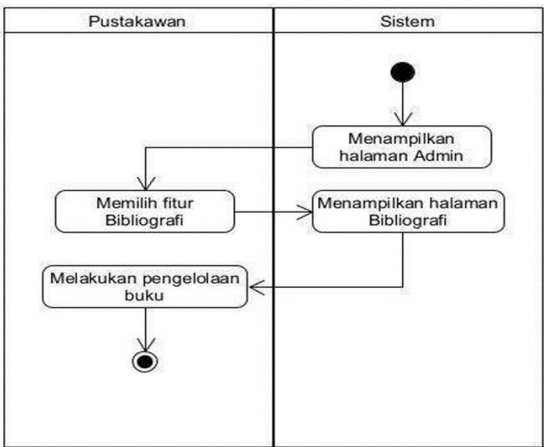

Gambar 11. Activity Diagram Mencetak Kartu Tanda Anggota

• Activity Diagram Memverifikasi Pemesanan Buku Alur activity ini dimulai dari sistem menampilkan halaman admin, lalu pustakawan dapat memilih fitur sirkulasi untuk melakukan verifikasi proses pemesanan buku. Sistem akan menampilkan halaman Transaksi, di halaman inilah pustakawan dapat verifikasi jika terdapat pesanan buku yang masuk ke dalam sistem.

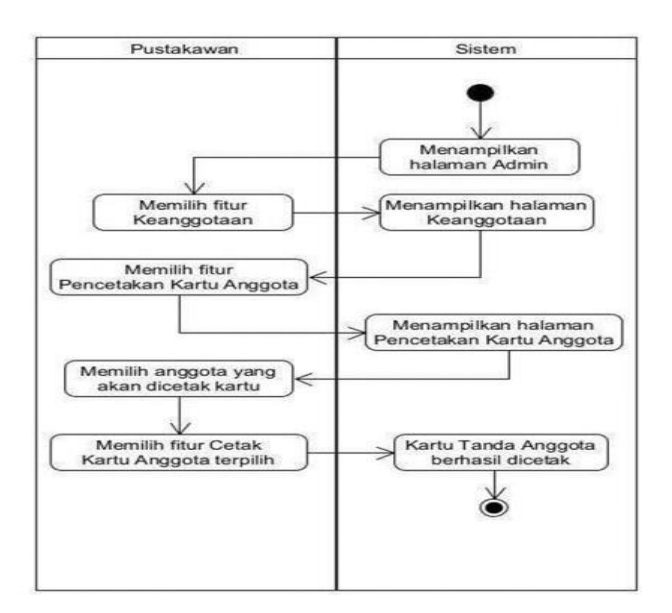

Gambar 12. Activity Diagram Memverifikasi Pemesanan Buku

#### 3) Construction

Tahap Construction adalah tahap pengembangan, tahapan ini terurai menjadi pembuatan e-katalog buku, memasukkan dalam data ke sistem, pengembangan, serta pengimplentasian sistem. Dalam proses pembuatan ekatalog buku, data dimasukkan ke dalam sistem secara manual yaitu dengan memasukkan data buku satu per satu ke dalam sistem. Dengan memasukkan data berupa informasi buku seperti sampul buku, judul buku, pengarang, penerbit, tahun terbit, tempat terbit, ISBN/ISSN ketersediaan buku, jumlah halaman, edisi ke dalam sistem. Pada tahap pengembangan, QR Code diintegrasikan ke dalam sistem.

#### 4) Cutover

Pada tahapan ini adalah implementasi produk yang sudah final dimana LMS sudah bisa diakses secara *online*. Tahap ini mencakup pengujian dan pelatihan *user*. Selamatahapan ini, pengujian dilakukan untuk memastikan bahwa sistem beroperasi dengan baik dan menghasilkan hasil yang memenuhi harapan *user*. Pengujian yang dilakukan adalah pengujian fungsionalitas sistem menggunakan *Black Box Testing* dan pengujian tingkat kegunaan sistem menggunakan *User ExperienceQuestionnaire* (UEQ).

### 3. HASIL DAN PEMBAHASAN

Pada bagian ini membahas mengenai hasil dan pembahasan pada pengembangan sistem yang sudahdilakukan:

## A. Implementasi Sistem

1) Mendaftarkan Akun Pemustaka: Pendaftaran atau registrasi akun user hanya dapat dilakukan oleh admin yaitu pustakawan. Dimana user akan diberikan akun oleh admin agar dapat melakukan Login ke dalam sistem. Admin dapat memilih fitur tambah anggota dan mengisi

data diri *user*. Fitur tambah anggota dapat dilihat pada bagian atas kanan halaman keanggotaan, lalu admin dapat memasukkan data *user*. Setelah selesai memasukkan data *user* ke dalam sistem, Admin dapat memberitahu ID Anggota dan *Password* kepada pemustaka agar dapat melakukan *Login*.

| August August Aug | Beranda Blainsport                                                         | Schuley Hermonican Dolton Te                                                             | nandal memoriaal | Siden Pelaparat | Kendul Terbitor Berlant Kalu  |
|----------------------------------------------------------------------------------------------------|----------------------------------------------------------------------------|------------------------------------------------------------------------------------------|------------------|-----------------|-------------------------------|
| 1 1 March 1                                                                                                    | Keanggotaa                                                                 | n                                                                                        | Dather Angents   | Terrist largers | And Arappets yong Radahawaras |
| Linux Bachar Anggersa<br>Random Anggersa                                                                                                    | 6an                                                                        | Sar                                                                                      |                  |                 |                               |
| -                                                                                                    | Ania Sci-mengaring ba<br>Tanahar Buluk 2 October<br>Benur was Kata bard la | in anyyony. <b>Data ngka Ramatak</b> hi<br>2013 193000<br>mang iku kata nga mengalahinya |                  |                 |                               |
| -                                                                                                    | Performant Property                                                        | Terminenet.                                                                              |                  |                 |                               |
| man Data Argana                                                                                                    | C Angener                                                                  | 225294                                                                                   |                  |                 |                               |
|                                                                                                    | Name Anggine",                                                             | Daniel (ta harmana').                                                                    |                  |                 |                               |
| 18 B                                                                                                    | Tanggal Later                                                              |                                                                                          |                  |                 |                               |
| 1. M.                                                                                                    | Anggoing Segret                                                            | i avezat e 📾                                                                             | §                |                 |                               |

Gambar 13. Proses Memasukkan Data Pemustaka

2) Login Akun Pemustaka: Untuk melakukan Login baik tipe keanggotaan student dan teacher dapat dilakukan pada halaman Area Anggota. User memasukkan ID Anggota dan Password yang sudah diberikan.

|                                                                                       | Masukkan kata kunci untuk mencari koleksi                                                                                                    | Q |
|---------------------------------------------------------------------------------------|----------------------------------------------------------------------------------------------------|---|
| Masuk Ang                                                                             | igota Perpustakaan                                                                                                    |   |
|                                                                                       |                                                                                                    |   |
| Masukan ID anggota s<br>anggota perpustakaan                                          | erta kata sandi yang diberikan oleh administrator sistem perpustakaan. Jika Anda<br>namun belum memiliki kata sandi, hubungi staf perpustakaan. |   |
| Masukan ID anggota s<br>anggota perpustakaan<br>I <b>D Anggota</b>                    | erta kata sandi yang diberikan oleh administrator sistem perpustakaan. Jika Anda<br>namun belum memiliki kata sandi, hubungi staf perpustakaan. |   |
| Masukan ID anggota s<br>anggota perpustakaan<br>ID Anggota<br>22.3.2763               | erta kata sandi yang diberikan oleh administrator uistem perpustakaan. Jika Anda<br>namun belum memiliki kata sandi, hubungi staf perpustakaan. |   |
| Masukan ID anggota s<br>anggota perpustakaan<br>ID Anggota<br>22.3.2763<br>Kata Sandi | erta kata sandi yang diberikan oleh administrator sistem perpustakaan. Jika Anda<br>namun belum memiliki kata sandi, hubungi staf perpustakaan. |   |

Gambar 14. Halaman Login Pemustaka

*3) Login Akun Pustakawan:* Untuk masuk ke dalam sistem sebagai Admin, fitur yang dipilih yaitu fitur *Login* sebagai Admin.

| ← → C () localhost/s/ims9.6 | 1/index.php?p+login                | ● £ ☆ 🔺 🖬 🖬 🗐                                |
|-----------------------------|------------------------------------|----------------------------------------------|
| Senayan                     | Bands Islandi B                    | rita Bantuan Admin Pustakawan Area Anggota 🚍 |
|                             |                                    | 9                                            |
| Open Source L               | ibrary Management System   Senayan |                                              |
|                             |                                    |                                              |
| admin                       |                                    |                                              |
| Kata Sandi                  |                                    |                                              |
|                             |                                    |                                              |
| 🗆 Ingat saya                |                                    |                                              |
| Masuk                       | Lupa kata sandi                    |                                              |

Gambar 15. Halaman Login Admin

Setelah Admin berhasil melakukan *Login*, maka sistem SLiMS akan menampilkan *Dashboard* Admin. Admin sudah dapat melakukan pengelolaan perpustakaan sesuai dengan kebutuhan.

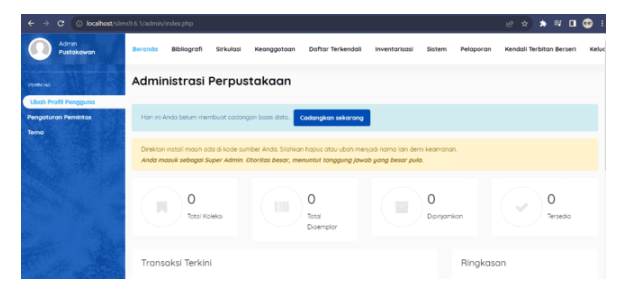

Gambar 16. Halaman Dashboard Admin

4) Meminjam Buku: Proses peminjaman buku dapat dilakukan ketika admin sudah mengonfirmasi pemesanan buku oleh user. Dimana pada halaman profil user, akan muncul judul buku yang sudah dipesan sebelumnya dan masuk ke dalam halaman Pinjaman Terkini. Sehingga status user sudah tidak melakukan pemesanan buku, melainkan melakukan peminjaman buku.

|           | Student<br><b>11, DIAN HERA</b><br>elamat Datang di Area Anggo | RAHMAWA                            | <b>TI</b><br>nelihat status keanggotaan dan p | eminjaman.         |           |
|-----------|----------------------------------------------------------------|------------------------------------|-----------------------------------------------|--------------------|-----------|
|           | Pinjaman Terkini                                               | Judul Tertandai                    | Keranjang Judul Anda                          | Sejarah Peminjaman | Akun Saya |
| €⊕ KELUAR | Pinjaman saya                                                  | saat ini<br>lipinjam   📥 Unduh Sem | aa Pinjaman Terkini                           |                    |           |
|           | Kode Eksemplar                                                 | Judul                              | Tanggal Pinjam                                | Tanggal Kemb       | oli       |
|           | FO.02.001.1992                                                 | Kantor Depan Hote                  | el 2023-10-22                                 | 2023-10-25         |           |

Gambar 17. Halaman Status Peminjaman Buku

5) Scan QR Code: QR Code yang terdapat pada kartu tanda anggota berfungsi untuk menampilkan data peminjam saat melakukan peminjaman buku. Dimana admin melakukan scan menggunakan scanner pada kartu tanda anggota perpustakaan saat memulai transaksi. Scanner membutuhkan waktu 0,05 detik untuk membaca hasil QR Code kartu tanda anggota.

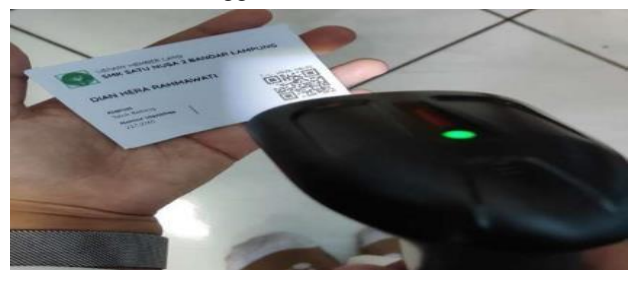

Gambar 18. Proses Melakukan Scan QR Code Kartu Tanda Anggota

Hasil *scan QR Code* kartu anggota akan tampil sebagai peminjam buku pada halaman sirkulasi, Data yang ditampilkan berupa nama anggota, ID anggota, surel anggota, tipe keanggotaan, tanggal registrasi, dan tanggal berlaku hingga.

| Admin<br>Pustokowan                      | Beranda Biblio      | grafi Sirkulasi | Keanggotaan    | Doftor Terkendali | Inventorisasi    | Sistem Pelaporo | n Kendali Terbitan Berseri | <b>0</b> == |
|------------------------------------------|---------------------|-----------------|----------------|-------------------|------------------|-----------------|----------------------------|-------------|
| -                                        | Sirkulasi           |                 |                |                   |                  |                 |                            |             |
| Nulai Transaksi                          |                     |                 |                |                   |                  |                 |                            |             |
| Pengembalian Kilat                       | Selesal Transoks    | (Enc)           |                |                   |                  |                 |                            |             |
| Aturan Peminjaman                        |                     |                 |                |                   |                  |                 |                            |             |
| Sejarah Peminjaman                       | Nama Anggota        | DIAN HERA       | RAHMAWATI      |                   | ID Anggoto       | 223.2763        |                            |             |
| Peringstan Jatuh Tempo                   | Surel Anggota       | DIANHERAR       | AHMAWATI@gmail | com               | Tipe Keonggoto   | an Student      |                            |             |
| Daftar Keterkambatan                     | Tenneral Desistenti | 2027-00-14      |                |                   | Recipion Mission | 2025.00.17      |                            |             |
| Reservasi                                | ranggar negatirasi  | eucourret       |                |                   | berroko Hinggo   | 2023-07-13      |                            |             |
| 1. 1. 1. 1. 1. 1. 1. 1. 1. 1. 1. 1. 1. 1 | Peminjaman (F2)     | Pinjaman Saa    | ini (F3) Reser | vasi (F4) Denda ( | (F9) Sejarah P   | eminjaman (F10) |                            |             |

Gambar 19. Hasil Scan QR Code

6) Mengganti Password: Mengganti Password atau kata sandi user dapat dilakukan sendiri oleh user, dimana user melakukan Login ke dalam sistem, lalu pada halaman Profil, user memilih halaman Akun Saya dan melakukan scroll down sampai menemukan fitur Ubah Kata Sandi. Pada fitur tersebut, user diminta memasukkan Kata Sandi Terkini, Kata Sandi Baru, dan Konfirmasi Kata Sandi.

| гина маууны              | มหารายวงรงการการการการบูปและบบแห | ripe<br>Keanggotaan | JUNITON    |
|--------------------------|----------------------------------|---------------------|------------|
| Tanggal<br>Registrasi    | 2023-09-14                       | Berlaku Hingga      | 2025-09-13 |
| Institusi                | SMIK Satu Nusa 2 Bandar Lampung  |                     |            |
| Ubah Kata S              | Sandi                            |                     |            |
| Kata Sandi Terkini       | Enter current password           |                     |            |
| Kata sandi Baru          | Enter new password               |                     |            |
| Konfirmasi Kata<br>Sandi | Confirm new password             |                     |            |
| Ubeh Keta Servi          | l                                |                     |            |
|                          |                                  |                     |            |

Gambar 20. Fitur Ubah Password

7) Mengembalikan Buku: Pada kegiatan Mengembalikan buku, pemustaka tidak perlu menunjukkan kembali kartu tanda anggota kepada pustakawan, karena proses pengembalian buku hanya memerlukan scan Barcode buku. Proses pengembalian diawali dengan pustakawan membuka fitur Pengembalian Kilat pada halaman Sirkulasi, lalu pustakawan dapat langsung melakukan scan Barcode buku yang sudah dikembalikan.

8) Mengelola Daftar Buku: Mengelola daftar buku hanya bisa dilakukan oleh Admin. Admin dapat menambah, mengubah, dan menghapus katalog buku. SLiMS menyediakan fitur pengelolaan daftar buku yaitu fitur Bibliografi. Jika ingin memasukkan atau menambah data buku baru, maka Admin dapat menekan "Tambah Bibliografi Baru". Lalu Admin dapat mengisi form data buku yang disediakan oleh SLiMS. Jika terdapat perubahan data buku, Admin dapat melakukan penyuntingan data buku yang ada pada halaman Bibliografi. Lalu Admin juga dapat melakukan penghapusan data buku di dalam Halaman Bibliografi dengan catatan status jumlah salinan buku sama dengan 0 atau tidak ada.

| Admin<br>Pustokowon                                  | Beranda Bibliografi Sirkulasi Keonggotaan Daftar Terkendali Inventarisa      | osi Sistem Pelo   | iporan K    | iendali Terbitan Berseri Kelu |
|------------------------------------------------------|------------------------------------------------------------------------------|-------------------|-------------|-------------------------------|
| Bet ISSBAT                                           | Bibliografi                                                                  | Dafte             | Bibliografi | Tambah Bibliografi Baru       |
| Daftar Bibliografi<br>Tambah Bibliografi Baru        | Can Semua Ruas v Carl Percarbae                                              | specifik          |             |                               |
| BASSBOT AN                                           | Hapus Data Terpilih Tandai Semua Hilangkan Semua Tanda                       |                   |             |                               |
| Daftar Eksemplar                                     | HAPUS SUNTING JUDUL-                                                         | ISBN/ISSN •       | SALIN -     | PERUBAHAN TERAKHIR •          |
| SALAN KAMALOG                                        | C Teta Hidangan dan Minuman<br>Simon Segel - Sieglinde Siegel - Henz Lenger  | 3-85487-144-9     | 1           | 2023-09-28 13:38:43           |
| Layanan MARC SRU<br>Layanan 23950 SRU<br>Layanan 239 | Tota Graha Hotel (Housekeeping) Agustinus Darsono                            | 979-553-548-X     | 1           | 2023-09-28 13:30:15           |
| PERMANN                                              | Keterampilan Komputer dan Pengelolaan Informasi X.Ad Wjaya - Anjirah Mintana | 978-979-099-516-1 | 1           | 2023-09-28 13:25:24           |

Gambar 21. Halaman Bibliografi

9) Mencetak Kartu Tanda Anggota: Setelah QR Code diintegrasikan ke dalam sistem, selanjutnya Kartu Tanda Anggota dapat dicetak dengan cara memilih anggota yang akan dicetak kartunya dan melakukan pencetakan, Anggota yang terpilih dimasukkan ke dalam antrian pencetakan, lalu sistem akan memberikan *alert* apakahakan menambahkan anggota yang terpilih ke dalam antrian atau tidak. Setelah menambahkan anggota ke dalam antrian pencetakan, pilih fiitur Cetak Kartu Anggota dari Data Terpilih. Secara otomatis, Sistem menampilkan output berupa pencetakan kartu anggota yang sudah terdapat *QR Code* di dalamnya.

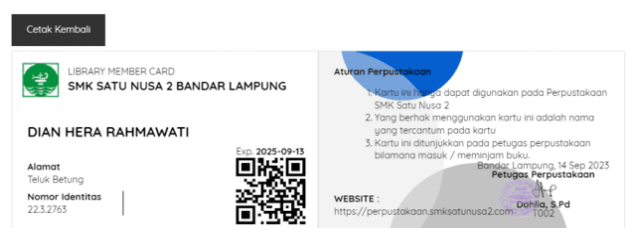

Gambar 22. Tampilan Kartu Tanda Anggota

10) Memverifikasi Pemesanan Buku: Verifikasi pemesanan buku hanya dapat dilakukan oleh Admin, dimana Admin melakukan verifikasi pada halaman Sirkulasi. Admin melakukan scan Barcode pada buku yang dikembalikan.

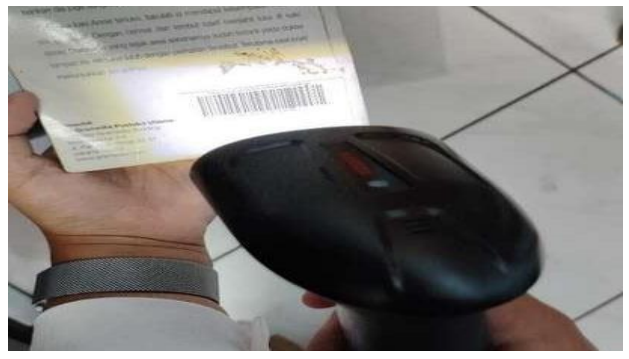

Gambar 23. Proses Melakukan Scan Barcode Buku

Setelah melakukan scan *Barcode* buku, maka sistem akan menampilkan data dari buku yang dipinjam. Sistem menampilkan data berupa judul buku yang dipinjam, nama dan ID anggota yang meminjam, tanggal peminjaman dan tanggal pengembalian.

| STRULAS                           | Pengemba            | lian Kilat                                            |                 |            |
|-----------------------------------|---------------------|-------------------------------------------------------|-----------------|------------|
| Mulai Transaksi                   | Masukan kode eksemp | plar dengan menggunakan papan kunci atau pemindai Koo | ie batang       |            |
| Aturon Peminjaman                 | ID Eksemplar        | Kemboli                                               |                 |            |
| Sejarah Peminjaman                |                     |                                                       |                 |            |
| Daftar Keteriambatan<br>Reservasi | Judul               | Tata Graha Hotel (Housekeeping)                       |                 |            |
|                                   | Nama Anggota        | DIAN HERA RAHMAWATI                                   | ID Anggota      | 22.3.2763  |
|                                   | Tanggal Pinjam      | 2023-11-28                                            | Tanggal Kembali | 2023-12-01 |
|                                   |                     |                                                       |                 |            |

Gambar 24. Hasil Scan Barcode Buku

### B. Testing

1) Black Box Testing: Pengujian Black Box dilakukan guna mengetahui bagaimana kinerja fungsionalitas dari sistem yang dikembangkan pada penelitian ini. Pengujian Black Box dilakukan sebanyak 10 kali. Berikut merupakanproses pengujian terhadap fungsi sistem menggunakan Black Box Testing.

TABEL II Pengujian *Black Box Testing* 

| No | Kelas Uji                       | Butir Uji                                              | Hasil |
|----|---------------------------------|--------------------------------------------------------|-------|
| 1. | Mendaftarkan<br>akun pemustaka  | Menampilkan list<br>akun pemustaka                     | OK    |
| 2. | Login                           | Pengecekan Login<br>akun pustakawan<br>dan pemustaka   | OK    |
| 3. | Meminjam buku                   | Status peminjaman<br>buku                              | OK    |
| 4. | Scan QR Code                    | Menampilkan data<br>peminjam                           | OK    |
| 5. | Mengganti<br>Password           | Menampilkan<br>halaman ubah<br>Password                | OK    |
| 6. | Mengembalikan<br>buku           | Status<br>pengembalian buku                            | OK    |
| 7. | Mengelola<br>daftar buku        | Menambah,<br>mengubah, dan<br>menghapus daftar<br>buku | ОК    |
| 8. | Mencetak kartu tanda anggota    | Menampilkan cetak<br>kartu tanda anggota               | OK    |
| 9. | Memverifikasi<br>pemesanan buku | Pengecekan<br>pemesanan buku                           | OK    |

2) User Experience Questionnaire: Pengujian User Experience Questionnaire (UEQ) dilakukan guna mengetahui tingkat kegunaan sistem yang dikembangkan. kuesioner UEQ yang terdiri dari 26 item pertanyaan. Pengujian User Experience Questionnaire (UEQ) dilakukan kepada 30 responden yang merupakan pengguna dari LMS yaitu Pemustaka dan Pustakawan SMK Satu Nusa 2 Bandar Lampung.

| TABEL III         |
|-------------------|
| HASIL UEQ TESTING |

| Item | Mean           | Variance | Std. Dev. | No. | Left                 | Right                     | Scale      |
|------|----------------|----------|-----------|-----|----------------------|---------------------------|------------|
| 1    | 1,9            | 1,7      | 1,3       | 30  | menyusahkan          | menyenangkan              | Daya tarik |
| 2    | 1,8            | 1,8      | 1,3       | 30  | tak dapat dipahami   | dapat dipahami            | Kejelasan  |
| 3    | <b>-</b> ) 0,4 | 3,6      | 1,9       | 30  | kreatif              | monoton                   | Kebaruan   |
| 4    | <b>1</b> 0,8   | 3,7      | 1,9       | 30  | mudah dipelajari     | sulit dipelajari          | Kejelasan  |
| 5    | 1,3            | 4,2      | 2,0       | 30  | bermanfaat           | kurang bermanfaat         | Stimulasi  |
| 6    | 1,7            | 2,0      | 1,4       | 30  | membosankan          | mengasyikkan              | Stimulasi  |
| 7    | 1,7            | 2,4      | 1,6       | 30  | tidak menarik        | menarik                   | Stimulasi  |
| 8    | <b>1</b> 0,9   | 3,1      | 1,8       | 30  | tak dapat diprediksi | dapat diprediksi          | Ketepatan  |
| 9    | <b>1</b> 0,9   | 3,5      | 1,9       | 30  | cepat                | lambat                    | Efisiensi  |
| 10   | n,0            | 3,8      | 2,0       | 30  | berdaya cipta        | konvensional              | Kebaruan   |
| 11   | 1,6            | 2,1      | 1,5       | 30  | menghalangi          | mendukung                 | Ketepatan  |
| 12   | 1,5            | 3,4      | 1,8       | 30  | baik                 | buruk                     | Daya tarik |
| 13   | 1,5            | 2,1      | 1,4       | 30  | rumit                | sederhana                 | Kejelasan  |
| 14   | 1,7            | 1,7      | 1,3       | 30  | tidak disukai        | menggembirakan            | Daya tarik |
| 15   | <b>1</b> ,5    | 1,8      | 1,4       | 30  | lazim                | terdepan                  | Kebaruan   |
| 16   | 1,8            | 1,7      | 1,3       | 30  | tidak nyaman         | nyaman                    | Daya tarik |
| 17   | 1,0            | 3,5      | 1,9       | 30  | aman                 | tidak aman                | Ketepatan  |
| 18   | 1,7            | 2,4      | 1,6       | 30  | memotivasi           | tidak memotivasi          | Stimulasi  |
| 19   | 1,5            | 2,5      | 1,6       | 30  | memenuhi ekspektasi  | tidak memenuhi ekspektasi | Ketepatan  |
| 20   | 1,6            | 2,2      | 1,5       | 30  | tidak efisien        | efisien                   | Efisiensi  |
| 21   | 1,4            | 2,5      | 1,6       | 30  | jelas                | membingungkan             | Kejelasan  |
| 22   | 1,7            | 1,6      | 1,3       | 30  | tidak praktis        | praktis                   | Efisiensi  |
| 23   | 1,2            | 3,5      | 1,9       | 30  | terorganisasi        | berantakan                | Efisiensi  |
| 24   | 1,2            | 2,5      | 1,6       | 30  | atraktif             | tidak atraktif            | Daya tarik |
| 25   | 1,3            | 3,0      | 1,7       | 30  | ramah pengguna       | tidak ramah pengguna      | Daya tarik |
| 26   | A              | 2.0      |           | 20  | kensenatif           | in custif.                | Kehanuan   |

Tabel IV menunjukkan nilai rata-rata dari keseluruhan item pertanyaan sesuai 6 skala penilaian. Hasil nilai rata- rata dari daya tarik, kejelasan, efisiensi, ketepatan, dan kebaruan mendapatkan nilai *above average* dan nilai rata-rata dari stimulasi mendapatkan nilai *good*.

TABEL IV NILAI RATA-RATA 6 SKALA PENILAIAN UEQ TESTING

| Scale      | Mean | Comparisson to benchmark | Interpretation                              |
|------------|------|--------------------------|---------------------------------------------|
| Daya tarik | 1,56 | Above average            | 25% of results better, 50% of results worse |
| Kejelasan  | 1,38 | Above Average            | 25% of results better, 50% of results worse |
| Efisiensi  | 1,35 | Above Average            | 25% of results better, 50% of results worse |
| Ketepatan  | 1,23 | Above Average            | 25% of results better, 50% of results worse |
| Stimulasi  | 1,57 | Good                     | 10% of results better, 75% of results worse |
| Kebaruan   | 0,81 | Above Average            | 25% of results better, 50% of results worse |
|            |      |                          |                                             |

Gambar 25 menunjukkan grafik representasi hasil nilai rata-rata dari 6 skala penilaian yang didapatkan. Skaladaya tarik memiliki nilai rata-rata sebesar 1.56.Kemudian, skala kejelasan mendapat nilai rata-rata 1.38. Skala efisiensi memperoleh nilai rata-rata 1.35, sementara skala ketepatan mendapat nilai rata-rata 1.23. Skala stimulasi memiliki nilai rata-rata sebesar 1.57, dan terakhir, skala kebaruan memiliki nilai rata-rata sebesar

0.81. Dapat dilihat bahwa histogram terhadap satu sama lain memiliki kesetimbangan yang baik, yaitu 5 bernilai above average yaitu Daya Tarik, Kejelasan, Efesiensi, Ketepatan, Kebaruan dan 1 bernilai good yaitu Stimulasi.

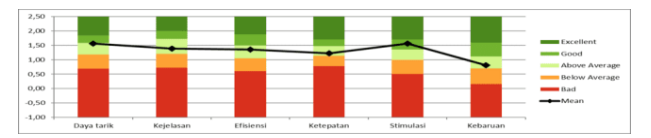

Gambar 25. Grafik Representasi Nilai Rata-Rata UEQ Testing

### 4. KESIMPULAN

Kesimpulan yang diperoleh berdasarkan penelitian yang dilakukan adalah penelitian ini berhasil telah mengembangkan Library Management System (LMS) untuk perpustakaan SMK Satu Nusa 2 Bandar Lampung dengan fitur-fitur yang meliputi mendaftarkan akun [9] Syahroni, N. T. S. Aji, And A. Saifudin, "Pengujian Black pemustaka, login akun pemustaka dan pustakawan, peminjaman buku, hingga verifikasi pemesanan buku dengan menggunakan metode Rapid Application Development (RAD). Pengujian menggunakan Black Box Testing mencapai keberhasilan 100% sesuai dengan harapan, sementara hasil dari UEQ Testing dengan 30 [10] R. Riche And S. H. Marpaung, "Evaluasi Pengalaman responden menunjukkan pengalaman pengguna yang positif, dengan 5 aspek seperti daya tarik, kejelasan, efisiensi, ketepatan, dan kebaruan mendapat penilaian above average, ditambah satu aspek stimulasi yang mendapat penilaian good.

#### UCAPAN TERIMA KASIH.

Penulis menyampaikan terima kasih kepada semua pihak yang telah memberikan dukungan selama proses penyusunan jurnal ini, baik dalam pengembangan sistem [12] D. Hariyanto, R. Sastra, F. E. Putri, S. Informasi, K. Kota maupun dalam penulisan penelitian ini.

# DAFTAR PUSTAKA

- Suyanik, Yatim Riyanto, And Soedarjo, "Efektifitas Pengelolaan [1] Perpustakaan," Jurnal Ilmiah Mandala Education, Vol. 7, Aug. 2021.
- Web," Jurnal Pendidikan Teknologi Dan Kejuruan, Vol. 16, Pp.

225-235. Jul. 2019.

- [3] Hartono, "Strategi Pengembangan Perpustakaan Digital Dalam Membangun Aksesbilitas Inforamasi," Jurnal Perpustakaan, Vol. 8, No. 1, Pp. 75-91, 2017.
- [4] A. Samuel, A. Godfred, And X. He, "Design And Implementation Of Library Management System," Int J Comput Appl, Vol. 182, No. 13, Sep. 2018.
- [5] (2007) The Slims website. [Online]. Available: Https://Slims.Web.Id/Web/.
- [6] G. Revanol, W. E. Sulistyono, H. D. Septama, Y. Mulyani, And M. Pratama, "Sistem Informasi Portal Prodi Modul Pendaftaran Seminar Akademik Di Jurusan Teknik Elektro Fakultas Teknik Universitas Lampung Menggunakan Metode Rapid Application Development (RAD)," Jurnal Informatika Dan Teknik Elektro Terapan, Vol. 11, No. 1, Jan. 2023, Doi: 10.23960/Jitet.V11i1.2864.
- [7] Muhammad Fabio Armandani And Dedi Mulyadi, "Digitalisasi Manajemen Sistem Dokumen Pengelolaan Perpustakaan Menggunakan QR Code Dan Digital Signature," Buana Ilmu, Vol. 6, No. 1, Pp. 13–19, Nov. 2021, Doi: 10.36805/Bi.V6i1.1981.
- [8] F. N. Hasanah and R. S. Untari, REKAYASA PERANGKAT LUNAK. Sidoarjo: UMSIDA Press, 2020.
- Box Pada Aplikasi Perpustakaan Menggunakan Teknik Equivalence Partitions," Jurnal Teknologi Sistem Informasi Dan Aplikasi, Vol. 3, No. 3, P. 150, Aug. 2020, Doi: 10.32493/Jtsi.V3i3.5343.
- Pengguna Dengan Menggunakan User Experience Questionnaire Perpustakaan Digital," Jurnal Media Informatika Budidarma, Vol. 5, No. 4, P. 1345, Oct. 2021, Doi: 10.30865/Mib.V5i4.3270.
- [11] (2018) UEQ Team And M. Schrepp, "UEQ (User Experience Questionnaire).". [Online]. Available: *Https://Www.Ueq-Online.Org* 
  - Bogor, and T. Komputer, "Implementasi Metode Rapid Application Development Pada Sistem Informasi Perpustakaan," 2021.
- [13] N. Nadlifah, S. Hadi, and I. Artikel, "Sistem Informasi Perpustakaan Berbasis Web Menggunakan Senayan Library Management System 9 Bulian," vol. 3, no. 1, pp. 48-54, 2022, doi: 10.26623/jisl.
- [2] Ispandi, "Membangun Sistem Informasi Perpustakaan Digital Berbasis [14] Q. Aini, E. N. Rukmana, and A. S. Rohman, "Penerapan Aplikasi Senayan Library Management System

(SLIMS) dalam Pengelolaan Bahan Pustaka di Perpustakaan Sekolah," *BIBLIOTIKA: Jurnal Kajian Perpustakaan dan Informasi*, vol. 6, no. 1, 2022.